## НАСТРОЙКА ПОЛИВА ПО КОЛИЧЕСТВУ СОТОК И ПОЛИВНЫХ ДНЕЙ

Рассмотрим настройку полива, который должен считаться следующим образом:

## Тариф\*Норматив\*Количество поливных дней\*Количество соток

```
Тариф на водоснабжение 56,62
Тариф на полив (норматив - 0,5 м3 в день на1 сотку)
```

Если в месяце 31 день поливной то :

```
56,62*0,5*31день*количество соток (например 56,62*0,5*31*2сот=1755,22)
```

Если в месяце 18 дней поливных то:

56,62\*0,5\*18 дней\* количество соток (например56,62\*0,5\*18\*2сот=1019,16)

1) Создадим дополнительную характеристику «Кол-во соток» в лицевом счете. Для этого заходим в любой лицевой счет, нажимаем кнопку «Еще» - «Изменить состав дополнительных реквизитов» - «Создать»:

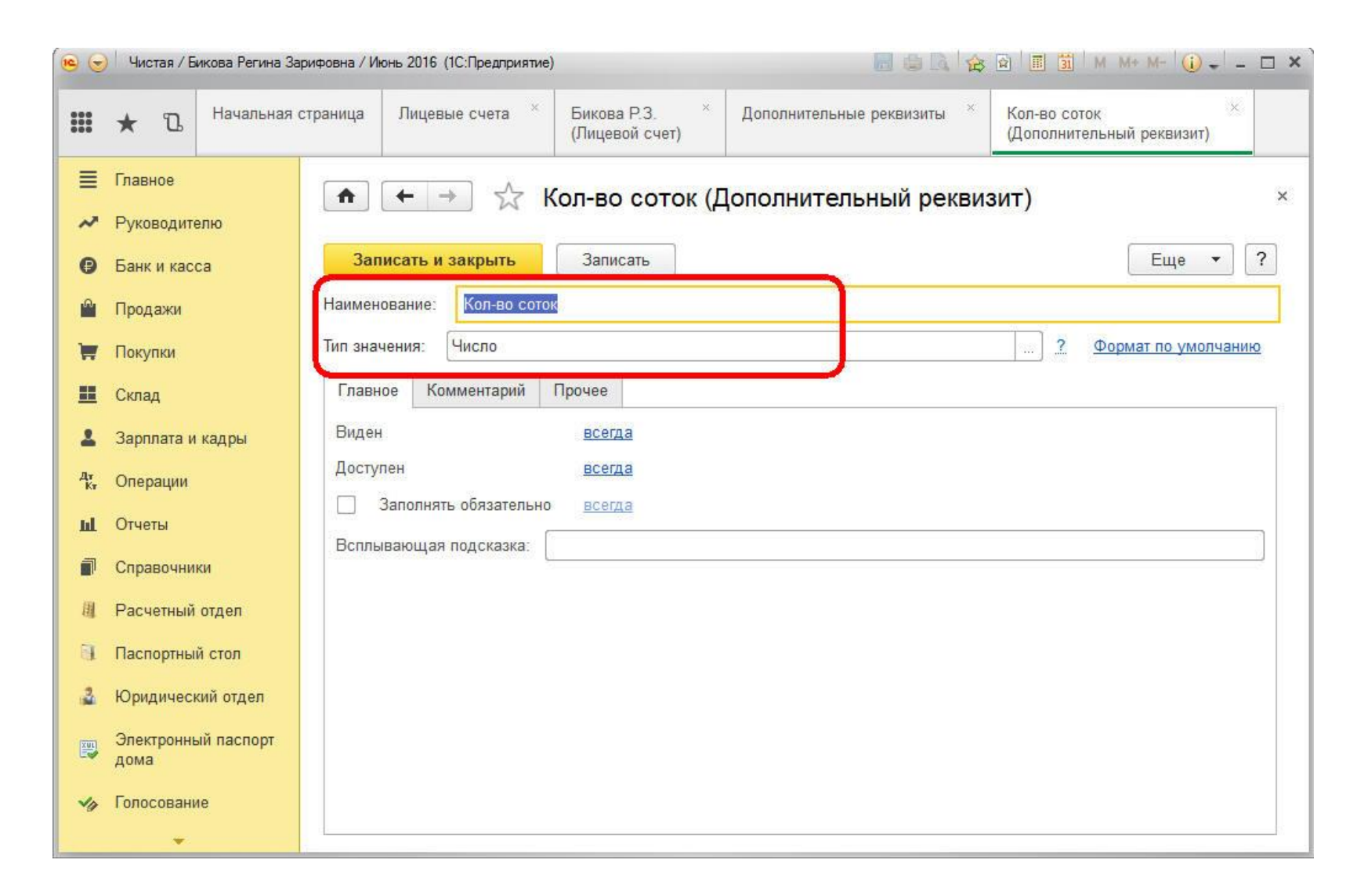

Обязательно ставим галочку «Периодический» во вкладке «Прочее»:

| • •         | ) Чистая / Бикова Регина За | овна / Июнь 2016 (1С:Предприятие) 📓 🍙 🔝 🏠 M M+ M+ 🥡 🚽 — С                                                                                                    |
|-------------|-----------------------------|----------------------------------------------------------------------------------------------------|
|             | * Ъ Начальная               | аница Лицевые счета <sup>×</sup> Бикова Р.3. <sup>×</sup> Дополнительные реквизиты <sup>×</sup> Кол-во соток <sup>×</sup> (Дополнительный реквизит) <sup>×</sup> |
|             | Главное<br>Риморовиторио    | 🛖 🗲 🔶 🏠 Кол-во соток (Дополнительный реквизит)                                                                                                    |
| 6           | Банк и касса                | Записать и закрыть Записать ?                                                                                                    |
| <b>1</b> 01 | Продажи                     | Наименование: Кол-во соток                                                                                                    |
|             | Покупки                     | Тип значения: Цисло ? Формат по умолчанию                                                                                                    |
|             | Склад                       | Главное Комментарий Прочее                                                                                                    |
| ±           | Зарплата и кадры            | Единица измерения:                                                                                                    |
| Дт<br>Кт    | Операции                    | Добавить Еще 🔻                                                                                                    |
| ш           | Отчеты                      | Вид расчета                                                                                                    |
| đ           | Справочники                 |                                                                                                    |
| <u>II</u>   | Расчетный отдел             |                                                                                                    |
| 01          | Паспортный стол             |                                                                                                    |
| 2           | Юридический отдел           |                                                                                                    |
|             | Электронный паспорт<br>дома |                                                                                                    |
| -           | Голосование                 | Периодический: 🗹                                                                                                    |
|             | <b>*</b>                    |                                                                                                    |

Нажимаем на кнопку «Записать и закрыть».

2) Заведем вид расчета «Полив», перейдя в меню «Администрирование» - справочник «Виды расчетов» - «Создать»:

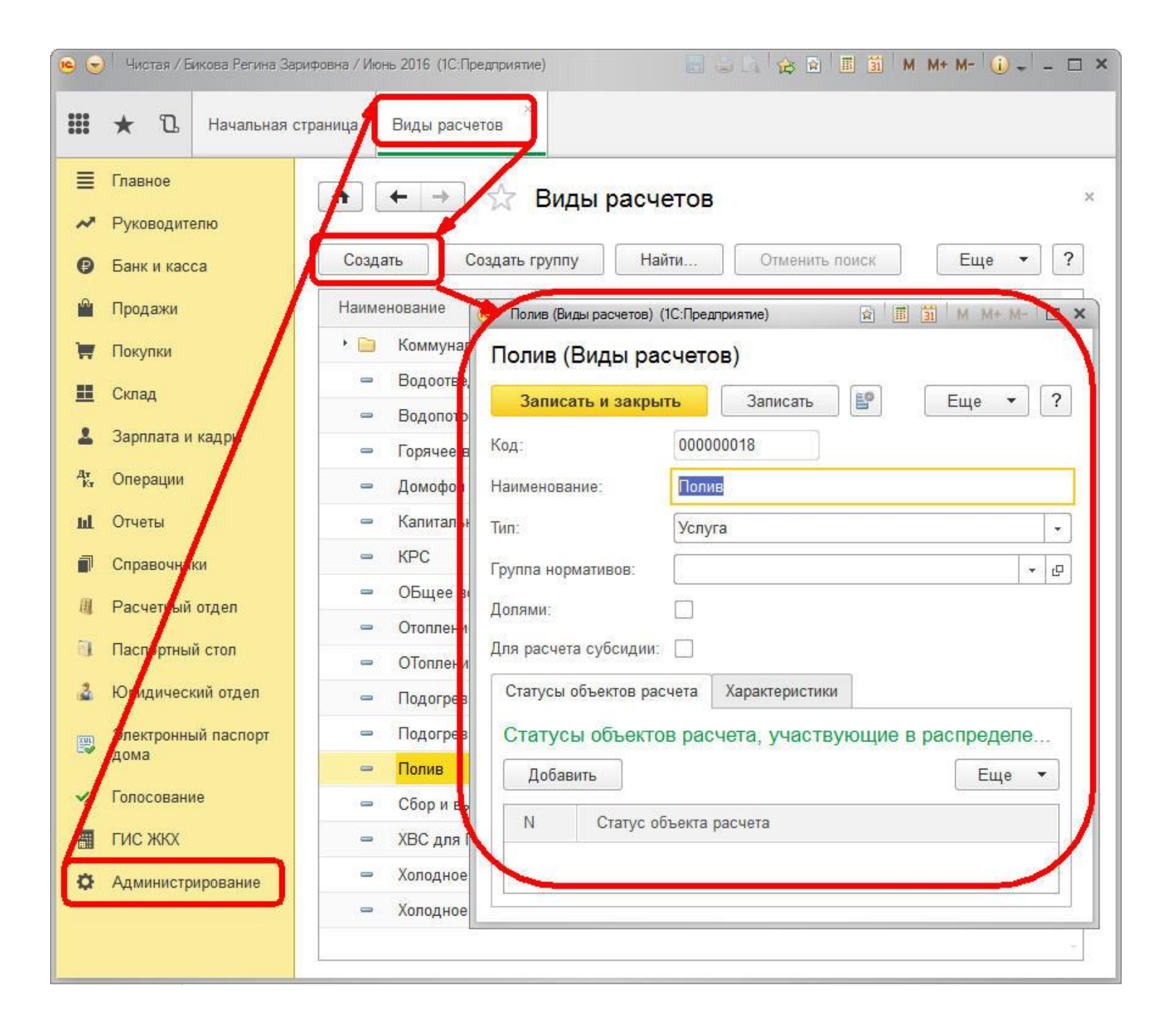

3) Создадим вид тарифа также через меню «Администрирование» - справочник «Виды тарифов» - «Создать» со следующими настройками:

| •        | Чистая / Бикова Регина За   | рифовна / Июнь 2016 (1С:Предприятие)      |                       | 🔁 🖬 🔳 🖬 M M+ M       | - 🛈 - 🗆 × |
|----------|-----------------------------|-------------------------------------------|-----------------------|----------------------|-----------|
|          | ★ 🗅 Начальная (             | страница Виды расчетов × Виды тарифов     | × Полив (Виды тарифов | a) ×                 |           |
| ≣        | Главное                     | 🏚 🗲 🔿 🛧 Попив (Вил                        | ы тарифов)            |                      | ×         |
| ~        | Руководителю                |                                           | 5 (46)(465)           |                      |           |
| Ø        | Банк и касса                | Записать и закрыть Записать               | Создать на основании  | • E                  | Еще ▼ ?   |
| <b>^</b> | Продажи                     | Наименование:                             |                       | Код: 000             | 000026    |
| Ħ        | Покупки                     | Вид расчета: Полив                        |                       |                      | - C       |
|          | Склад                       | Применять норматив: 🗹 🛛 Вид нормы / групп | а нормативов: Полив   |                      | * C       |
| 1        | Зарплата и кадры            | Учетное количество                        |                       |                      |           |
| Дт<br>Кт | Операции                    | Единицы измерения: м3                     | → 四 Норматив:         |                      | ▼ × □     |
| ш        | Отчеты                      | Тарифы История тарифов Значения по у      | молчанию              |                      |           |
|          | Справочники                 | Найти Отменить поиск                      |                       |                      | Еще 🔻     |
| 圓        | Расчетный отдел             | Тип тарифа                                | Цена                  | Период действия тари | фа        |
|          | Паспортный стол             | 📨 Основной                                | 56,62000              | Один месяц           |           |
| 3        | Юридический отдел           |                                           |                       |                      |           |
|          | Электронный паспорт<br>дома |                                           |                       |                      |           |
| 49       | Голосование                 |                                           |                       |                      |           |
| -        | ГИС ЖКХ                     |                                           |                       |                      |           |
| ø        | Администрирование           |                                           |                       |                      |           |
|          |                             |                                           |                       |                      | -         |
|          |                             |                                           |                       |                      |           |

- Наименование Полив;
- Вид расчета Полив, созданный нами в п.1;
- Ставим галочку «Применять норматив» и ссылку на сам норматив (настройка самого норматива дана ниже, в п.4)
- Единицы измерения м3.

По кнопке «Создать на основании» создаем документ «Изменение тарифов» и указываем стоимость услуги:

| •           | Чи                                                                                                    | истая / Би                                                                                                    | кова Регина З                                                | Зарифовна / Ин                                    | онь 2016 (1                                                                                                    | ІС:Предприятие)                                                       |                                                                                                  |                                                                                    | 🔲 🖨 🖪 🙀 🗟 🗐 🛅 M                                                                | M* M- 🛈 🚽 🗕 🗆 🗙                                               |
|-------------|----------------------------------------------------------------------------------------------------|----------------------------------------------------------------------------------------------------|--------------------------------------------------------------|---------------------------------------------------|----------------------------------------------------------------------------------------------------|-----------------------------------------------------------------------|--------------------------------------------------------------------------------------------------|------------------------------------------------------------------------------------|--------------------------------------------------------------------------------|---------------------------------------------------------------|
|             | *                                                                                                    | IJ                                                                                                    | Начальная                                                    | страница                                          | Виды р                                                                                                    | асчетов ×                                                             | Виды тарифов     ×                                                                               | Полив (Виды тарифов)      ×                                                        | Изменение тарифов *<br>000000023 от 01.08.2016 9:5                             |                                                               |
|             | Глав<br>Руко<br>Банн<br>Про/<br>Скла<br>Зарг<br>Опеј<br>Отче<br>Спра<br>Спра<br>Спра<br>Спра<br>Спра<br>Спра<br>Отче<br>Спра<br>Отче<br>Отче | вное<br>оводите<br>к и кассо<br>дажи<br>упки<br>ад<br>плата и<br>грации<br>еты<br>авочнии<br>четный<br>портный<br>идическ<br>ктронны | лю<br>а<br>кадры<br>отдел<br>і стол<br>ий отдел<br>й паспорт | ▲ Про<br>Главни<br>Помер:<br>Организ<br>Доба<br>N | <ul> <li>← →</li> <li>⇒е П</li> <li>вести и з</li> <li>ация:</li> <li>(</li> <li>ация:</li> <li>(</li> <li>ация:</li> <li>(</li> <li>ация:</li> <li>(</li> <li>ация:</li> <li>(</li> <li>(<!--</th--><th>рерывания в<br/>закрыть<br/>000000023<br/>ИТС-ПРО ООО<br/>Найти<br/>5.2016</th><th>1зменение тар<br/>в расчетах Тарис<br/>Записать<br/>Дата: 01.08.20<br/>О<br/>О<br/>Вид тарифа<br/>Полив</th><th>ифов 00000023 о<br/>ры<br/>Провести<br/>16 9:58:20 Ш<br/>іск<br/>Тип тарифа<br/>Основной</th><th><u>000000023 от 01.08.2016 9:5</u><br/>т 01.08.2016 9:58:20<br/>Цена<br/>56,62000</th><th>×<br/>Еще • ?<br/>• Ф<br/>Еще •<br/>Период действия<br/>Один месяц</th></li></ul> | рерывания в<br>закрыть<br>000000023<br>ИТС-ПРО ООО<br>Найти<br>5.2016 | 1зменение тар<br>в расчетах Тарис<br>Записать<br>Дата: 01.08.20<br>О<br>О<br>Вид тарифа<br>Полив | ифов 00000023 о<br>ры<br>Провести<br>16 9:58:20 Ш<br>іск<br>Тип тарифа<br>Основной | <u>000000023 от 01.08.2016 9:5</u><br>т 01.08.2016 9:58:20<br>Цена<br>56,62000 | ×<br>Еще • ?<br>• Ф<br>Еще •<br>Период действия<br>Один месяц |
| ><br>8<br>0 | Голо<br>ГИС<br>Адм                                                                                                    | осовани<br>: ЖКХ<br>иинистрі                                                                                                    | е<br>1рование                                                | Ответсти<br>Коммен                                | зенный: (<br>гарий: (                                                                                                    | Бикова Регина                                                         | а Зарифовна                                                                                      |                                                                                    |                                                                                | <b>↓</b><br><b>↓</b><br><b>↓</b>                              |

Во вкладке «Значения по умолчанию» создаем единицу расчета «По кол-ву соток» с функцией «По кол-ву соток»:

| 🤒 По кол-ву соток (Единиц | ы расчета) (1С:Предприятие)     | 1 M M+ M- 🗆 🗙                        |
|---------------------------|---------------------------------|--------------------------------------|
| По кол-ву соток           | (Единицы <mark>р</mark> асчета) |                                      |
| Записать и закры          | ть Записать                     | Еще 🔻                                |
| Наименование:             | По кол-ву соток                 | Код: 00000010                        |
| Функция:                  | По кол-ву соток                 | 🚽 🗗 🛛 Г Показания прибора учета: 🗌   |
| Единица измерения:        | Сотка                           | 🝷 🗗 Количество: Для лицевого счета 🗣 |
| Коэффициент периода:      | Учитывать - Всё колич           | ество является нормативным: 🗹        |

Функция заполняется по кнопке «Заполнить» - «По параметрам:

| •       | У Чистая / Бикова Регина З         | арифовна / Июнь 2016 (1С:Предприятие)                                                           | 🗐 🚇 🖪 😭 🖬 🗐 M M+ M- 🕕 🚽 – 🗆 |
|---------|------------------------------------|-------------------------------------------------------------------------------------------------|-----------------------------|
|         | ★ 🗅 Начальная                      | страница Виды расчетов <sup>×</sup> Виды тарифов <sup>×</sup> Полив (Виды тарифов) <sup>×</sup> | По кол-ву соток (Функции)   |
| = ~     | Главное<br>Руководителю            | 📤 🗲 🔿 🏠 По кол-ву соток (Функции)                                                               | ×                           |
| •       | Банк и касса<br>Продажи            | Код: 00000009 Наименование:                                                                     |                             |
|         | Покупки<br>Склад                   | Выражение Характеристики Параметры                                                              | v (r                        |
| ₽<br>Ar | Зарплата и кадры<br>Операции       | Выражение:<br>Результат = ПолучитьЗначениеДополнительногоРеквизита(Контекст, "Характеристи      | ка");                       |
| щ       | Отчеты<br>Справочники              |                                                                                                 |                             |
| 0<br>0  | Расчетный отдел<br>Паспортный стол |                                                                                                 |                             |
| 3       | Юридический отдел                  | Внешняя обработка:                                                                              | · · ·                       |

Выбираем источник количества – «По характеристике лицевого счета» и саму характеристику «Кол-во соток», созданную в п.1:

| <ul> <li>По параметрам (1С:Пр.</li> </ul> | едприятие) | 1      |       | 31    | М     | M+ | M- |     | × |
|-------------------------------------------|------------|--------|-------|-------|-------|----|----|-----|---|
| По парам <mark>етра</mark> м              |            |        |       |       |       |    |    |     |   |
| Применить                                 |            |        |       |       | Еще   |    | •  | ?   | ] |
| Источник количества:                      | По характе | еристи | ке л/ | с     |       |    |    | •   | ] |
| Характеристика1:                          | Кол-во сот | ок (Ли | цевы  | ie cu | іета) |    |    | l C |   |

В конечном итоге функция должна выглядеть следующим образом:

- вкладка «Выражение»:

|          | ) Чистая / Бикова Реги  | на Зарифовна / Июнь 2016 (1С:Предприятие) 📰 🎒 М М+ М- 🕡 🚽 🗕 🗖 🛪                          |
|----------|-------------------------|------------------------------------------------------------------------------------------|
|          | ★ 🗓 Началь              | ная страница Виды расчетов Кана тарифов Полив (Виды тарифов) По кол-ву соток (Функции) К |
| =~~      | Главное<br>Руководителю | ▲ → ☆ По кол-ву соток (Функции) * ×                                                      |
| 0        | Банк и касса            | Записать и закрыть Записать Заполнить • Еще • ?                                          |
|          | Продажи<br>Покупки      | Код: 000000009 Наименование: По кол-ву соток<br>Группа:                                  |
|          | Склад                   | Выражение Характеристики Параметры                                                       |
| 1        | Зарплата и кадры        | Выражение:                                                                               |
| Дт<br>Кт | Операции                | Результат = ПолучитьЗначениеДополнительногоРеквизита(Контекст, "Характеристика");        |
| ht       | Отчеты                  |                                                                                          |
| D        | Справочники             |                                                                                          |
| 圓        | Расчетный отдел         |                                                                                          |
| -B       | Паспортный стол         |                                                                                          |
| 3        | Юридический отдел       | Внешняя обработка:                                                                       |

- вкладка «Характеристики»:

| •        | Чистая / Бикова Регина Зар | ифовна / Июнь 2016 (1С:Предприятие)                                                            |                               | M M+ M- (i) - □ ×   |
|----------|----------------------------|------------------------------------------------------------------------------------------------|-------------------------------|---------------------|
|          | 🖈 🗅 Начальная с            | траница Виды расчетов <sup>×</sup> Виды тарифов <sup>×</sup> Полив (Виды тарифов) <sup>×</sup> | Х По кол-ву соток (Функции) * |                     |
| ≡ ~      | Главное<br>Руководителю    | 🛖 🔶 🔆 По кол-ву соток (Функции) *                                                              |                               | ×                   |
| Ø        | Банк и касса               | Записать и закрыть Записать Заполнить 🔻                                                        |                               | Еще 🔻 ?             |
| <u>n</u> | Продажи                    | Код: 000000009 Наименование: По кол-ву соток                                                   |                               |                     |
| Ħ        | Покупки                    | Группа:                                                                                        |                               | <b>▼</b> @          |
|          | Склад                      | Выражение Характеристики Параметры                                                             |                               |                     |
| 1        | Зарплата и кадры           | Добавить                                                                                       |                               | Еще 🔻               |
| Дт<br>Кт | Операции                   | N Код                                                                                          | Эбъект Хара                   | ктеристика          |
| ш        | Отчеты                     | 1 Характеристика                                                                               | Лицевые счета Кол-г           | во соток (Лицевые с |
| ø        | Справочники                |                                                                                                |                               |                     |
| 圓        | Расчетный отдел            |                                                                                                |                               |                     |
| Ū.       | Паспортный стол            |                                                                                                |                               |                     |
| 2        | Юридический отдел          |                                                                                                |                               |                     |
|          | ×                          |                                                                                                |                               |                     |

4) Рассмотрим подробнее, как заводится норматив в данном случае и как он должен настраиваться. Напомним формулу, по которой считается услуга:

## Тариф\*Норматив\*Количество поливных дней\*Количество соток

Нюансом норматива является то, что в нем мы сразу укажем числовое значение «Норматив\*Кол-во поливных дней» и каждый месяц будем менять значение данного норматива (документом «Изменение норм») в зависимости от количества поливных дней. Рассмотрим конкретный пример, когда поливных дней – 18 дн. Норматив должен выглядеть в этом случае так:

| •        | ) Чистая / Бикова Per   | ина Зарифовна / Июнь 2016 (1С:Предприятие) 📰 🖾 М М+ М- 🕡 🚽 — 🗆 🗙                                                                    |
|----------|-------------------------|----------------------------------------------------------------------------------------------------|
|          | ★ 🗓 Начал               | ьная страница Виды расчетов <sup>×</sup> Виды тарифов <sup>×</sup> Полив (Виды тарифов) <sup>×</sup> Полив (Виды норм) <sup>×</sup> |
| ₩ ~      | Главное<br>Руководителю | ▲ ← → ☆ Полив (Виды норм)                                                                                                    |
| Ø        | Банк и касса            | Записать и закрыть Записать Создать на основании 🔻 🗳 Еще 👻 ?                                                                        |
| <b>^</b> | Продажи                 | Наименование: Полив Код: 00000008                                                                                                   |
| Ħ        | Покупки                 | Группа: - Ф                                                                                                    |
|          | Склад                   | Основные Условия выбора по объектам расчета Нормы История норм Объекты для поиска вида нормы                                        |
| 1        | Зарплата и кадры        | Единица измерения исходных данных: Сотка + д                                                                                        |
| Дт<br>Кт | Операции                | Единица измерения результата: м3 -                                                                                                  |
| ш        | Отчеты                  | Льготный норматив только для первого льготника:                                                                                     |
|          | Справочники             | Фиксированный норматив:                                                                                                    |
| 圃        | Расчетный отдел         |                                                                                                    |
| a        | Паспортный стол         | Дополнительные реквизиты История значений дополнительных характеристик                                                              |
| 3        | Юридический отде        | Дата записи периодических реквизитов: 01.06.2016                                                                                    |
|          | +                       |                                                                                                    |

По кнопке «Создать на основании» создаем документ «Изменение нормы», в котором ставим числовое значение нормы (в нашем случае 0,5м3/сот.\*18дней = 9 м3).

| 🤨 🌚 🛛 Чистая / І                                             | бикова Регина Зарифовна / Ик         | онь 2016 (1С:Предприятие)       |                            |                        |                     | I 🛐 M M+ M- 🕡 🚽 🗕 🗙 🗙                       |
|--------------------------------------------------------------|--------------------------------------|---------------------------------|----------------------------|------------------------|---------------------|---------------------------------------------|
| <b>III *</b> D                                               | Начальная страница                   | Виды расчетов ×                 | Виды тарифов 🛛 ×           | Полив (Виды тарифов) × | Полив (Виды норм) × | Изменение норм ×<br>000000008 от 01.08.2016 |
| <ul><li>Плавное</li><li>Руководит</li></ul>                  | елю Главно                           | ← → ☆ И<br>ре Нормы             | зменение нор               | м 00000008 от 01       | .08.2016 10:01:03   | 3 ×                                         |
| <ul> <li>Банк и кас</li> <li>Продажи</li> </ul>              | са Про<br>Номер:                     | вести и закрыть<br>000000008    | Записать<br>Дата: 01.08.20 | Провести 16 10:01:03   |                     | Еще 🔻 ?                                     |
| <ul> <li>Покупки</li> <li>Склад</li> <li>Зарядата</li> </ul> | Организ<br>Доба                      | ация: ИТС-ПРО ООС<br>вить Найти | Отменить пои               | іск                    | _                   | <br>Еще →                                   |
| 4т, Операции                                                 | N<br>1                               | Начало дейст<br>01.06.2016      | Вид нормы<br>Полив         | Тип нормы<br>Общий     | Значение норм       | ы Норма указана на<br>9,0000000             |
| Справочні<br>ІІ Расчетный                                    | іки                                  |                                 |                            |                        |                     |                                             |
| <ul> <li>Паспортны</li> <li>Юридичес</li> </ul>              | ий стол Ответсти<br>кий отдел Коммен | зенный: Бикова Регина<br>гарий: | Зарифовна                  |                        |                     | ·<br>ب لو                                   |

5) Добавляем услугу по лицевым счетам, проставляем количество соток по каждому лицевому счету во вкладке «Общие сведения» - «Дополнительные характеристики» и производим расчет. После расчета проверяем расчет:

56,62 руб.\*0,5м3/сот.\*18дн.\*2сот. = 1019,16 руб.

|              | * B H                        | ачальная с      | траница                | Лицевые счета                                                  | × Бикова Р.З. (Лице                                     | вой счет)        | × Доп           | олнительны       | ые реквизит                          | ъы × К                          | Кол-во соток<br>реквизит) | (Дополните                                                                                                    | ельный ×              | Печать д                              | окумента ×                    |                  |                 |                   |        |
|--------------|------------------------------|-----------------|------------------------|----------------------------------------------------------------|---------------------------------------------------------|------------------|-----------------|------------------|--------------------------------------|---------------------------------|---------------------------|----------------------------------------------------------------------------------------------------|-----------------------|---------------------------------------|-------------------------------|------------------|-----------------|-------------------|--------|
| ≡<br>~       | Главное<br>Руководителю      | 6               |                        | (←   → ]                                                       | Печать докум                                            | ента             |                 |                  |                                      |                                 |                           |                                                                                                    |                       |                                       |                               |                  |                 |                   |        |
| ₽            | Банк и касса                 |                 | 🔡 Пе                   | чать                                                           | опий: 🚺 🗘 🐯                                             |                  | Σ               |                  |                                      |                                 |                           |                                                                                                    |                       |                                       | Еще 🔻                         |                  |                 |                   |        |
| <sup>1</sup> | Продажи                      |                 | Deser                  | - 1 C                                                          |                                                         |                  | П.              | ЛАТЕЖН           | ный до                               | КУМЕНТ                          | (CHET) H                  | А ОПЛА                                                                                                    | ту услу               | /Г ЗА Ию                              | <mark>нь 2016</mark>          |                  |                 |                   |        |
|              | Покупки                      |                 | Плате                  | л 1. Сведения о п<br>пьщик:                                    | лательщике и исполни                                    | геле услуг       |                 |                  |                                      |                                 |                           | Получате                                                                                                    | инфрорма<br>ель Общес | ция для вне<br>ство с ограні          | есения плать<br>иченной ответ |                  |                 |                   |        |
|              | Склад                        |                 | За Ин<br>Ф.И.С<br>Адре | онь 2016 (расчетны<br>). (наименование) о<br>с помещения: Мира | й период)<br>собственника/нанимателя<br>а. дом 3. Кв. 1 | : Бикова Р.      | . 3.            |                  |                                      |                                 |                           | Р/с<br>Банк                                                                                                    | 407028<br>БАШКІ       | 31013209000<br>ИРСКИЙ РФ              | 0068<br>AO "POCCEJ            |                  |                 |                   |        |
|              | Зарплата и кад               | цры             | Обща<br>Колич          | ая площадь лицево<br>чество проживающ                          | го счета (Лицевые счета)<br>их: 2 чел;                  | 55 м2; Обь       | цая площ        | адь дома         | (Дома): 0;                           |                                 |                           | БИК<br>Корр. сч                                                                                                    | 048073<br>ет 301018   | 393 <mark>4 ИНН</mark><br>31020000000 | 0263012479<br>0934            |                  |                 |                   |        |
| r<br>W       | Операции                     |                 | Испол<br>Наим          | нитель:<br>енование/Ф.И.О. : (                                 | Общество с ограниченно                                  | і ответствен     | ностью "И       | ITC-NPO"         |                                      |                                 |                           | Лицевой счет плательщика 00000000000<br>Сумма к оплате 2 605,99 руб.<br>Задолженность на начало периода 135,33<br>Начислено 2 470 0 |                       |                                       |                               |                  |                 |                   |        |
|              | Отчеты                       |                 | Адре                   | с: 453852, Башкорт                                             | остан Респ, Мелеуз г, 32                                | -Й мкр, дом      | Nº 36           |                  |                                      |                                 |                           |                                                                                                    |                       |                                       |                               |                  |                 |                   |        |
|              | Справочники                  | 0.7             | Teneg                  | 561. (54104) 50041,                                            |                                                         |                  |                 |                  |                                      |                                 |                           | Оплачено<br>Дата последней оплаты<br>Задолженность на конец периода<br>2 600                                                        |                       |                                       |                               |                  |                 |                   |        |
|              | Пасполтный ст                | 00              |                        |                                                                |                                                         |                  |                 |                  |                                      |                                 |                           | Итого к оплате: 2 60                                                                                                    |                       |                                       |                               |                  |                 |                   |        |
|              | ridenoprilain ei             | on              | Разле                  | п 3 Расчет разм                                                | ера платы за солерж                                     | ание и ре        | монт жи         |                  | ещения и                             | коммуна                         | пьные усл                 |                                                                                                    |                       |                                       | Разлеп 4                      |                  |                 |                   |        |
| 1            | Юридический<br>Электронный г | отдел<br>аспорт |                        | Виды услуг                                                     | Ед. изм.                                                | Объем            | и услуг         | Тариф<br>руб./ед | Размер платы На<br>за услуги, руб. н | Размер платы<br>за услуги, руб. |                           | Размер платы<br>за услуги, руб.                                                                                                    |                       | р платы Начи<br>/ги, руб. но з        | Начисле<br>но за              | Перера<br>с-четы | Льготы, субсид. | Итого к<br>оплате | Нопотр |
| 2            | дома<br>Голосование          | action          |                        |                                                                |                                                         | индив.<br>потреб | общед.<br>нужды |                  | индив.<br>потреб.                    | общед.<br>нужды                 | ный<br>период,<br>руб.    | руб.                                                                                                    | p)0.                  | расчет-<br>ный<br>период,             | индив.<br>потреб              |                  |                 |                   |        |
|              | ГИС ЖКХ                      |                 |                        | 1                                                              | 2                                                       | 3                | 4               | 5                | 6                                    | 7                               | 8                         | 9                                                                                                    | 10                    | 11                                    | 1                             |                  |                 |                   |        |
|              | Администриро                 | вание           | Домо<br>Водо           | фон<br>отведение                                               | шт<br>м3                                                | 1                |                 | 100<br>13,5      | 100,00                               | 6                               | 100,00                    |                                                                                                    |                       | 100,00<br>256,50                      |                               |                  |                 |                   |        |
|              |                              |                 | Водо                   | потребление                                                    | M3                                                      | 21               |                 | 15               | 405,00                               |                                 | 405,00                    |                                                                                                    |                       | 405,00                                |                               |                  |                 |                   |        |
|              |                              |                 | Попия                  |                                                                | м3                                                      | 18               |                 | 56 62            | 1 019 16                             |                                 | 1 019,16                  |                                                                                                    |                       | 1 019 16                              | 9 M3/COTK                     |                  |                 |                   |        |
|              |                              |                 | 1101111                |                                                                | 1110                                                    |                  |                 |                  |                                      |                                 |                           |                                                                                                    |                       |                                       | 0 W0/001K                     |                  |                 |                   |        |